# Regarder Le Compteur De Signal Numérique; Observer L'état Du Système - Toshiba REGZA 26HL67 Manuel D'utilisation

Toshiba flat panel television user manual

Table of Contents

•

Bookmarks

•

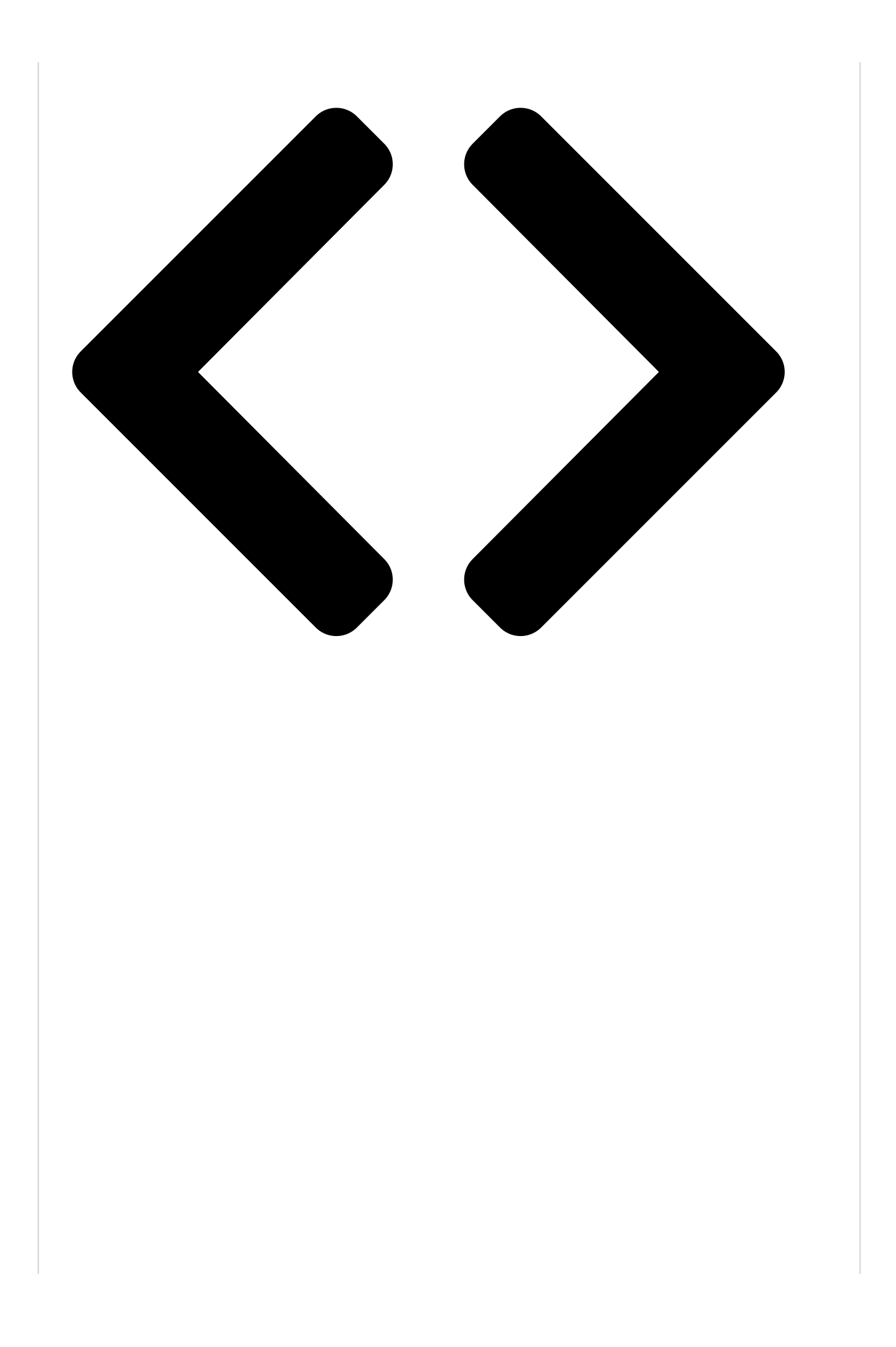

## Regarder le compteur de signal numérique

Il est possible d'afficher le compteur de signal numérique uniquement dans la source d'entrée numérique ANT du téléviseur.

Chapitre 5 : Réglage du téléviseur

eleviseur. Pour regarder le comptour du sigu

Pour regarder le compteur du signal numérique :

## 1 Regarder le compteur de signal

Appuyer suntainérique nu Réglages.

- 2
- Mettre en surbriljanseblæstålffiidreetæpponpecusude signal numérique uniquement dans la source d'entrée numérique ANT du téléviseur. Une nouvelle série d'icônes de menu d'Installation claffiche tolte guijendiguée tei descaus. Orveris letteretue

s'affiche, telleourindiguédicid te soum pretir lansignal numérique : Terrestre, mettre en surbrillance Mesure signal et Observer l'état dı

### Pour vérifier l'état du sys

- 1 Appuyer sur O et ouvrir
- 2 Mettre en surbrillance Ins
- 3 Une nouvelle série d'icôn s'affiche, telle qu'indiqué État système mettre er

4

Signal verrouillé

Avancé

### Utiliser les touches BbC c pour choisir l'entrée d'antenne et le canal numérique dont le signal est à vérifier. Remarque : Le numéro du canal numérique physique figurant sur l**Regardencie compteur** de signal pas correspondre à un numéro de canal de télévision virtuelle. Contacter les services de diffusion locaux pour obtenir les numéros de canaux RF des stations numériques llocal asossible d'afficher le compteur de signal numérique Mesure signal uniquement dans la source d'entrée numérique ANT du Canal numérique physique Canal numérique virtuel téléviseur. **Pour quitter l'écran et retourner au menu Terrestre :** Mettre en surbrillance Terminé et appuyer sur T. Pour revenir auppision antenarmale menu Réglages.

Appuyer su2<sup>O</sup>. Mettre en surbrillance **Installation** et appuyer sur (1989). Chapitre 5 : Réglage du téléviseur Configuration des entrées Une nouvelle série d'icônes de menu d'Installation Programmer canaux s'affiche, telle qu'indiquée ci-dessous. Ouvrir le menu Aiouter/supprimer canal Mesure signal Terrestre, mettre en surbrillance Mesure signal et appuyer sur (19).

#### Terminé Ct Installation **Observer** l'état ne Terrestre au syst

Pour vérifier l'état du système :

1

0 Crête

4-1

Appuyer sur Y et ouvrir le menu Réglages.

2 4 4 Utiliser les touches ▲▼◀▶ pour choisir l'entrée Mettre en surbrillance Installation et apouver sur l d'antenne et le canal numérique dont le signal est à 3 vérifier.

Une nouvelle série menu dunsa la time nouvelle série physique s'affiche, telle qui indiquées cirdes seus de voir ten menue signal risque de ne État système, mettre reassorbulitance informations anal de télévision système et appuive la contacter les services de diffusion locaux pour Installation obtenir les numéros de canaux RF des stations État système numériques locales.

Configuration des entrées

Ajouter/supprimer canal

Crête 0

4.4

Programmer canaux

4

Utiliser les touches C c pour faire demerie . pour sélectionner Version du logiciel et voir l'information pertinente. Informations système Version du logiciel Nov 17 2006 - 01:52:20 Canal numérique physique Canal numérique virtuel

Pour quitter l'écran et revenir au menu Installation :

Mettre en supprillance. Terminé et appuver sur Ther au menu Terrestre : Pour revenir au visionnement normal et appuyer sur 🗐. Appuyer sur O.

Réinitialis Polas méglages ul vision pandéfavor mal : Pour réinitionie dous les réglages et tous les canaux à leurs valeurs par défaut d'usine :

# Observer l'état du

Chapitre 5 : Réglage du téléviseur

### Pour vérifier l'état du sys

- 1 Appuyer sur O et ouvrir
- 2 Mettre en surbrillance Ins
- 3 Une nouvelle série d'icôn s'affiche, telle qu'indiqué État système, mettre er système et appuyer sur

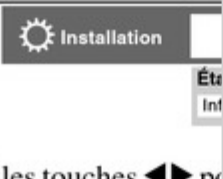

4 Utiliser les touches <> po pour sélectionner Versio l'information pertinente.

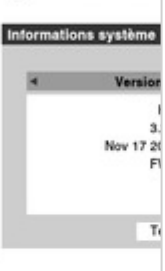

Pour quitter l'écran et rev Mettre en surbrillance Termir

Pour revenir au visionnen Appuyer sur O.

### Réinitialiser les réglages

Pour réinitialiser tous les 1 leurs valeurs par défaut d

- 1 Appuyer sur ouvrir
- 2 Mettre en surbrillance Ins Une nouvelle série d'icôn s'affiche.
- 3 Ouvrir le menu État sys Informations système
- 4 Utiliser les touches pour sélectionner Réglac

#### 1 Appuyer sur Y et ouvrir le menu Réglages. 2 Chapitre 5 : Réglage du téléviseur Mettre en surbrillance Installation et appuyer sur T. Une nouvelle série d'icônes de menu d'Installation s'affiche. 3 Regarder le compteur de signal Observer l'état du Ouvrir le menu État système, mettre en surbrillance Informations système et appuyer sur T. Pour vérifier l'état du sys 4 Il est possible d'afficher le compteur de signal numérique Utiliser les touchen Entrent dans défieur le barente entre entre entre ant du 1 Appuyer sur O et ouvrir pour sélectionner Réglages d'usine. 2 Mettre en surbrillance Ins Informations système Réglages d'usine Cette fenêtre permet de réjețialiser les paramètres du télévieur. Tape de defini) (ou < 0000 > si aucun NIP n'a été défini) 3 Une nouvelle série d'icôn s'affiche, telle qu'indiqué pour rappeler les valeurs réglées en usine. État système, mettre er 5 1 Appuyer sur ouvrir le menu Réglages. système et appuyer sur Saisir le cod AIP (Mean and and and a statistical attion et appuyer sur 🗐. Informations système 3 HL07 Une nouvelle série d'icônes de menu d'Installation Of Installation 3.2.21.0 FW: 0B s'affiche, telle qu'indiquée ci-dessous. Ouvrir le menu Terminé Terminé Terrestre, mettre en surbrillance Mesure signal et (suite) appuyer sur (19). 33 4 Utiliser les touches Table of Contents

Éta

Inf

Previous Page Next Page

### Related Manuals for Toshiba REGZA 26HL67

LCD TV Toshiba Regza 26HL67 Owner's Manual Integrated high definition lcd television (75 pages) LCD TV Toshiba 26HL47 Owner's Manual Integrated high definition lcd television (74 pages) LCD TV Toshiba REGZA 26HL67 Owner's Manual Integrated high definition lcd television (66 pages) LCD TV Toshiba Regza 26HL67 Owner's Manual Toshiba integrated high definition lcd television owner's manual 26hl67, 32hl67, 32hl67u, 37hl67, 42hl67 (66 pages) REGZA 46LX177 Regarder Le Compteur De Signal Numérique Toshiba REGZA 46LX177 REGZA 42HL167 Regarder Le Compteur De Signal Numérique Toshiba REGZA 42HL167 REGZA 32HL17 Regarder Le Compteur De Signal Numérique Toshiba REGZA 32HL17 40L543 DG Series Utiliser Les Touches De Commande Sur Le Dessus Du Téléviseur Toshiba 40L543 DG Series 40L153\*DG Utiliser Les Touches De Commande Sur Le Dessus Du **Téléviseur** Toshiba 40L153\*DG Regza WLG66 Series Numerique - Attribution De Programmes, Réglage Manuelle Toshiba Regza WLG66 Series Regza Numerique - Attribution De Programmes, Réglage Manuelle Toshiba Regza 48T546 DN Series Appendix B: Av And Hdmi Signal Compatibility (Input Signal Types) Toshiba 48T546 DN Series